2024/04/23 08:02

## How do I take a test photo or video?

You need to go to device configuration menu and go to the System/Test tab

| m      | NVR test                                             |                            |      |                       |                                 |         | •  |
|--------|------------------------------------------------------|----------------------------|------|-----------------------|---------------------------------|---------|----|
| T<br>F | SEND STORAGE   es: 0; Size: 08 Filles: 6; Size: 588K |                            |      |                       | TEMPORARY<br>Files: 0; Size: 08 |         |    |
| 1      | Camera number<br>1                                   | Content number<br>Photo(0) |      |                       | GO                              |         |    |
| Bit    | trek File Manager 864004043514261 🛚 🕫                |                            |      |                       |                                 | Search  | ۹. |
|        | Name                                                 |                            | Size | Modified              |                                 | Actions |    |
|        | EVENT_STORAGE                                        |                            | 2    | Fri 22.10.21 10:32:44 |                                 |         |    |
|        | INT_FTP                                              |                            |      | Wed 20.10.21 09:39:10 |                                 |         |    |
|        | LOOP_PHOTO_STORAGE                                   |                            |      | Thu 23.09.21 11:37:00 |                                 |         |    |
|        | E LOOP_VIDEO_STORAGE                                 |                            |      | Thu 23.09.21 11:37:00 |                                 |         |    |
|        | SEND                                                 |                            | 10   | Fri 22.10.21 10:32:40 |                                 | •       |    |
|        | TEMP                                                 |                            |      | Wed 20.10.21 09:39:10 |                                 | 8       |    |

You will get to the test page, where having connected the camera you can test its operability by selecting port number to which it is connected (camera number) and content type that will be tested, after selecting these parameters you need to press **test** button, after that you will see the test content type availability in file manager Bitrek

From: https://docs.bitrek.video/ - Bitrek Video Wiki

Permanent link: https://docs.bitrek.video/doku.php?id=en:test

Last update: 2024/04/18 12:26